TO: EPSON 愛用者

FROM: EPSON 客服中心

主題敘述: 雷射複合機 Epson AcuLaser MX21DNF 如何從機器面板查看耗材容量及列印張數。

步驟1、先按一下面板上,「狀態,」鍵,此時液晶螢幕會出現「警告確認」選單。

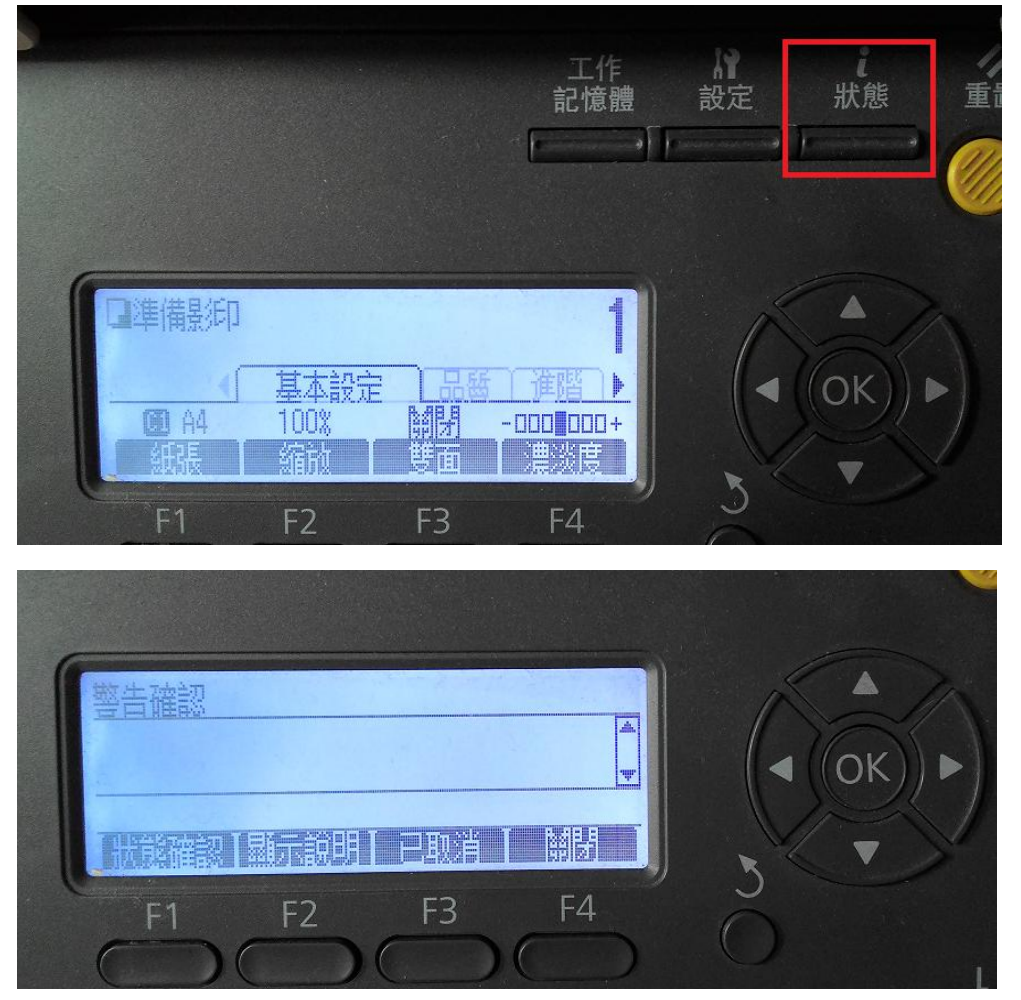

步驟 2、之後按「F1」 鍵確選擇「狀態確認」選單。

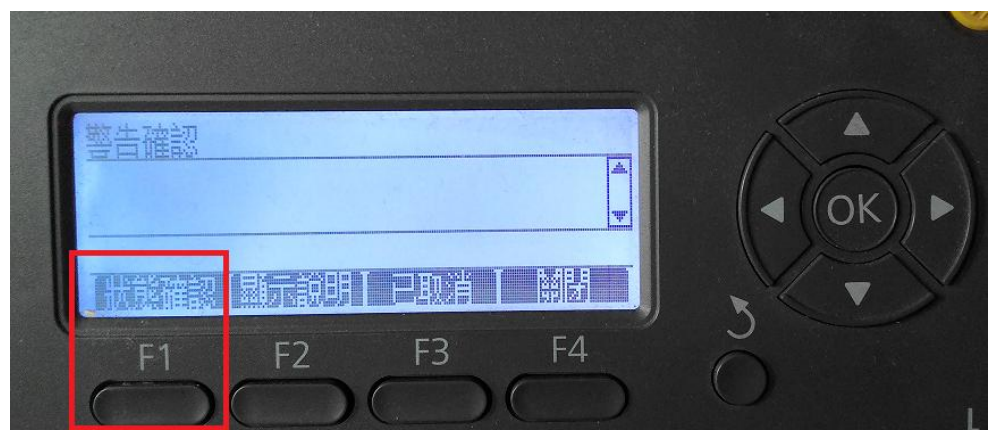

步驟 3、面板會顯示「碳粉存量/維護單元壽命及總頁數」,按「▼」鍵, 可查詢「工作平台的掃描次數/ADF 單面掃描頁數/ADF 雙單面掃描頁數」等訊息。 再按「▼」鍵,可查詢「燈泡曝光時間」訊息。

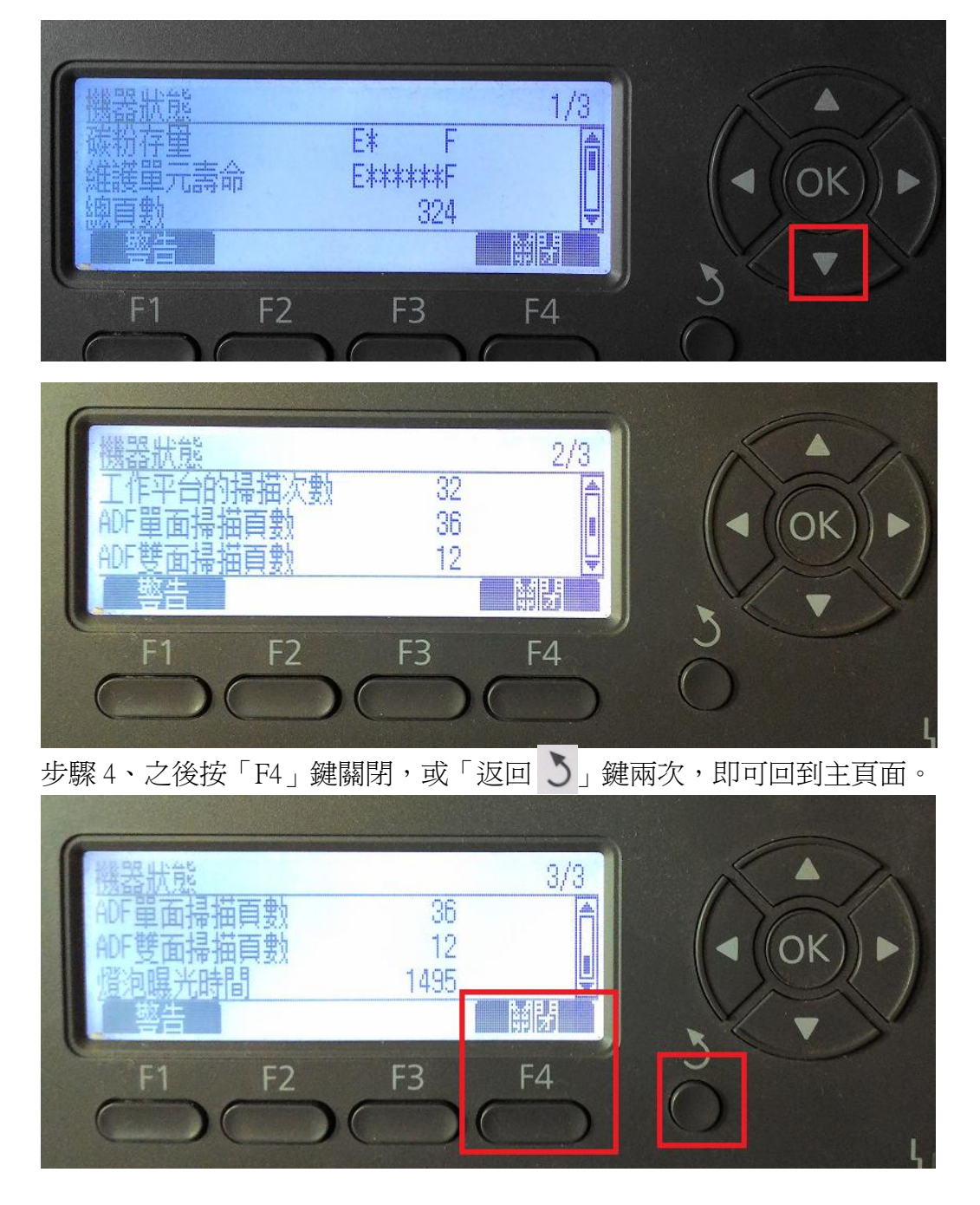